## Thunder Bird 45.5.0 設定方法

## ・はじめに

本マニュアルは、お使いのパソコンにインストールされているThunder Bird 45.5.0 でごんごネットのメールの送受信をするための設定方法となります。

本マニュアルでは、Windows 7 のパソコンを使用して以下のメールアドレスを設定 する例を記載しています。

gongo@mx1.tvt.ne.jp

 画面左下の[スタート]ボタン>[すべてのプログラム]> [Mozilla Thunderbird]の順にク リックし、プログラムを起動します。

| 🤗 Internet Explorer       |             |
|---------------------------|-------------|
| 🔏 Microsoft OneDrive      | ドキュメント      |
| 🐔 Microsoft SkyDrive      | ミュージック      |
| Mozilla Thunderbird       | =           |
| 🍕 Windows Anytime Upgrade | ダウンロード      |
| 🞯 Windows DVD メーカー        |             |
| 👜 Windows FAX とスキャン       | □ コンピューター   |
| 💷 Windows Live メール        | ネットワーク      |
| 👩 Windows Media Center    |             |
| 🚺 Windows Media Player    | コントロール パネル  |
| 曫 Windows Update          |             |
| 🛹 XPS ビューアー               | テハイスとノリンター  |
| 🥪 ディスク作成                  |             |
| 💼 デスクトップ ガジェット            | -           |
| ∮前に戻る                     |             |
| プログラムとファイルの検索             | ▶ シャットダウン ▶ |

② 初回起動時には[Thunderbirdのご利用ありがとうございます]の画面が表示されるので、
 [メールアカウントを設定する]をクリックします。

| (つかのプロバイダとの損損により、Trunderbird が新しいメールアナワント対象(HLます。利用可能なメール<br>ドレス2枝条するため、ご氏名または好きな言葉を上のテキストボックスに入力してくたさい(牛角英数字の<br>の gandinet<br>電源回ば、利用可能なメールアドレスを見つける目的で Maxilla (プライバシーガリシー)とサードバーティの<br>ールプロバイダ cardinet (プ <u>ライバシーガリンー, サービス利用規印</u> )に送信されます。 | 氏名また(はニックネーム                                                   | 検索                                                           |
|----------------------------------------------------------------------------------------------------|----------------------------------------------------------------|--------------------------------------------------------------|
| gandinet     gandinet     gandinet     safeのは、利用可能なメールアドレスを見つける目的で Macula (プライバシーガリシー)とサードパーティの     ールプロ)パイダ candinet (プライバシーボリシー, サービス利用規約)に送信されます。                                                                                                | いくつかのブロバイダとの提携により、Thunderbir<br>アドレスを検索するため、ご氏名または好きな言葉<br>み)。 | d が新しいメールアガウントを提供します。利用可能なメー<br>まを上のテキストボックスに入力してください(半角英数字) |
| 常語句は、利用可能なメールアドレスを見つける目的で Mozilla (プライバシーポリシー) とサードバーティ0<br>ールプロバイダ candinet (プ <u>ライバシーポリンー,サービス利用規約</u> ) に送信されます。                                                                                                    | 🖉 👸 gandi.net                                                  |                                                              |
| 索語では、利用可能なメールアドレスを見つける目的で Mozilla ( <u>プライパシーボリシー</u> ) とサードパーティ0<br>レプロパイダ sandinet ( <u>プライパシーボリシー、サービス利用規約</u> )に送信されます。                                                                                                    |                                                                |                                                              |
| 索語句は、利用可能なメールアドレスを見つける目的で Mazilla ( <u>プライパシーポリシー</u> ) とサードバーティ0<br>ールプロバイダ candinet ( <u>プライパシーポリンー,サービス利用規約</u> )に送信されます。                                                                                                    |                                                                |                                                              |
| ールブロバイダ sandi.net ( <u>ブライバシーボリシー</u> , <u>サービス利用規約</u> ) に送信されます。                                                                                                    |                                                                |                                                              |
|                                                                                                    | 検索語句は、利用可能なメールアドレスを見つける                                        | 5月89で Mazilia ( <u>プライバシーポリシー</u> ) とサードバーラィ                 |
|                                                                                                    |                                                                |                                                              |

※上記Thunderbirdのご利用ありがとうございますの画面が表示されない場合は、メイン画面の [メール]をクリックします。

| <u>∫</u>       |                                                                                                    | 197 I                   |       |
|----------------|----------------------------------------------------------------------------------------------------|-------------------------|-------|
| 出受信 - 管作成 - ●チ | マット 皇アドレス版 ● タク - ▼ クイックフィルタ 検索 <ctrl+k th="" ♪<=""><th>ToDo<br/>二 完了した ToDo を表示</th><th>∢ ► ×</th></ctrl+k> | ToDo<br>二 完了した ToDo を表示 | ∢ ► × |
|                | Thunderbird<br>ロスール ロチャット ロニュースグループ<br>画 フィード<br>新しいカレンダーを作成する                                               | Ø ! #£                  | r,    |

③ メールアカウント設定画面が表示されますので、 各項目に入力し、[続ける]をクリックします。 ※設定情報は下記表をご参照ください。

| 2.01Co2024103(17) | : ごんごネット              | 受信者に表示される名前です。 |
|-------------------|-----------------------|----------------|
| メールアドレス(L)        | : gongo@mx1.tvt.ne.jp |                |
| パスワード(2)          |                       |                |
|                   | ☑ パスワードを記憶する(M)       |                |
|                   |                       |                |
|                   |                       |                |
|                   |                       |                |
|                   |                       |                |
|                   |                       |                |
|                   |                       |                |
|                   |                       |                |
|                   |                       |                |
|                   |                       |                |
|                   |                       |                |

●設定情報

| あなたのお名前    | 任意の名前を入力します。(※設定した名前が<br>送信先に表示されます) |
|------------|--------------------------------------|
| メールアドレス    | 会員証記載のメールアドレスを入力します。                 |
| パスワード      | 会員証記載のメールパスワードを入力します。                |
| パスワードを記憶する | チェックします。                             |

④ 自動的にサーバー設定情報等が表示されますが、修正が必要となりますので画面下の[**手動** 設定]をクリックします。

| あなたのお名前( <u>N</u> ):                                   | ごんごネット                                                                             | 受信者に表示される名前です。 |
|--------------------------------------------------------|------------------------------------------------------------------------------------|----------------|
| メールアドレス( <u>L</u> ):                                   | gongo@mx1.tvt.ne.jp                                                                |                |
| パスワード( <u>P</u> ):                                     | •••••                                                                              |                |
|                                                        |                                                                                    |                |
| アカウント設定が、-                                             | -般的なサーバ名で検索したことにより見                                                                | つかりました。        |
| アカウント設定が、-<br>受信サーバ: POP3                              | ー般的なサーバ名で検索したことにより見<br>i, mx1.tvt.ne.jp, 接続の保護なし                                   | つかりました。        |
| アカウント設定が、-<br>受信サーバ: POP3<br>送信サーバ: SMTF               | ー般的なサーバ名で検索したことにより見<br>i, mx1.tvt.ne.jp, 接続の保護なし<br>P, mx1.tvt.ne.jp, 接続の保護なし      | つかりました。        |
| アカウント設定が、-<br>受信サーバ: POP3<br>送信サーバ: SMTI<br>ユーザ名: gong | ー般的なサーバ名で検索したことにより見<br>i, mx1.tvt.ne.jp, 接続の保護なし<br>P, mx1.tvt.ne.jp, 接続の保護なし<br>o | つかりました。        |

⑤ 送受信サーバの各項目を設定し、[完了]をクリックします。※設定情報は下記表をご参照ください。

| あなたのお名前(N):                             | ごんごネット                                                                             | 受信者                       | に表示される名前                             | ट्रे.                                                             |   |
|-----------------------------------------|------------------------------------------------------------------------------------|---------------------------|--------------------------------------|-------------------------------------------------------------------|---|
| メールアドレス( <u>L</u> ):                    | gongo@mx1.tvt.ne.jp                                                                |                           |                                      |                                                                   |   |
| パスワード( <u>P</u> ):                      | •••••                                                                              |                           |                                      |                                                                   |   |
|                                         | ☑ パスワードを記憶する(M)                                                                    |                           |                                      |                                                                   |   |
|                                         |                                                                                    |                           |                                      |                                                                   |   |
| アカウント設定が、-                              | -船的かサーバ名で検索したことによ                                                                  | 「り見つかりました                 |                                      |                                                                   |   |
|                                         | AND A THE CRANDICE CICO                                                            |                           |                                      |                                                                   |   |
|                                         |                                                                                    | ())[])// )&()/(           |                                      |                                                                   |   |
|                                         | サーバの木スト名                                                                           | ポート番号                     | SSL                                  | 認証方式                                                              |   |
| 受信サーバ: POP3                             | サーバのホスト名<br>auth.mx1.tvt.ne.jp                                                     | ポート番号<br>995 ◆            | SSL<br>SSL/TLS                       | 認証方式<br>▼<br>通常のパスワード認証                                           | • |
| 受信サーバ: POP3<br>送信サーバ: SMTP              | サーバの木スト名<br>・<br>・<br>auth.mx1.tvt.ne.jp                                           | ポート番号<br>995 ・<br>587 ・   | SSL<br>SSL/TLS<br>STARTTLS           | 認証方式<br><ul> <li>通常のパスワード認証</li> <li>通常のパスワード認証</li> </ul>        | • |
| 受信サーバ: POP3<br>送信サーバ: SMTP<br>ユーザ名: 受信サ | サーバのホスト名<br>auth.mx1.tvt.ne.jp<br>auth.mx1.tvt.ne.jp<br>サーバ: gongo@mx1.tvt.ne.jp   | ボート番号<br>995 ・<br>・ 587 ・ | SSL<br>SSL/TLS<br>STARTTLS<br>送信サーバ: | 認証方式<br>通常のパスワード認証<br>通常のパスワード認証<br>gongo@mx1.tvt.ne.jp           | • |
| 受信サーバ: POP3<br>送信サーバ: SMTP<br>ユーザ名: 受信サ | サーバのホスト名<br>・ auth.mx1.tvt.ne.jp<br>auth.mx1.tvt.ne.jp<br>サーバ: gongo@mx1.tvt.ne.jp | ボート番号<br>995 ・<br>・ 587 ・ | SSL<br>SSL/TLS<br>STARTTLS<br>送信サーバ: | 認証方式<br>・<br>通常のパスワード認証<br>・<br>通常のパスワード認証<br>gongo@mx1.tvt.ne.jp | • |

●受信サーバ情報

| 電子メールアドレス | @の右側が<br>tyt.ne.inのお客様                | @の右側が<br>mx1 tyt.ne.jpのお客様 |
|-----------|---------------------------------------|----------------------------|
| 受信サーバ     | I I I I I I I I I I I I I I I I I I I | POP3                       |
| サーバのホスト名  | auth.tvt.ne.jp auth.mx1.tvt.ne.jp     |                            |
| ポート番号     |                                       | 995                        |
| SSL       | SS                                    | L/TLS                      |
| 認証方式      | 通常のパスワード認証                            |                            |
| ユーザ名      | 会員証記載のメール                             | アドレスを入力します。                |

## ●送信サーバ情報

| 雪子メールアドレス | @の右側が          | @の右側が              |
|-----------|----------------|--------------------|
|           | tvt.ne.jpのお客様  | mx1.tvt.ne.jpのお客様  |
| サーバのホスト名  | auth.tvt.ne.jp | auth.mx1.tvt.ne.jp |
| ポート番号     |                | 587                |
| SSL       | STA            | ARTTLS             |
| 認証方式      | 通常のパ           | スワード認証             |
| ユーザ名      | 会員証記載のメール      | アドレスを入力します。        |

⑥ セキュリティ例外の追加画面が表示された場合は、**[次回以降にもこの例外を有効にする]** にチェックを入れ、**[セキュリティ例外を承認]**をクリックします。

| キュリラ       | ティ例外の追加                                                   |
|------------|-----------------------------------------------------------|
| A          | 例外的に信頼する証明書としてこのサイトの証明書を登録しようとしています。                      |
|            | 本物の銀行、通信販売、その他の公開サイトがこの操作を求めることはありま<br>せん。                |
| サーバ        |                                                           |
| URL:       | auth.mx1.tvt.ne.jp:995 証明書を取得( <u>G</u> )                 |
| 証明書        | の状態                                                       |
| このサ<br>確認で | イトでは不正な証明書が使用されており、サイトの識別情報を<br>表示( <u>V</u> )…           |
| 不明な        | 証明書です                                                     |
| 安全な<br>ため、 | 客名を使っている信頼できる認証局が発行されたものとして検証されていない<br>このサイトの証明書は信頼されません。 |
| ☑ 次[       | 回以降にもこの例外を有効にする(P)                                        |
|            | ヤキュリティ例外を承認(の) キャンセル                                      |
|            |                                                           |

以上で設定は完了です。